| IES Nevigator Clien<br>p. Subnit: Quit: Func | t v8.04 : Ny ILS :<br>tions Commands | [mode=Z]          |       |            |                |                                                |                 |   |
|----------------------------------------------|--------------------------------------|-------------------|-------|------------|----------------|------------------------------------------------|-----------------|---|
| e                                            | ٩                                    | • 0               | "     | » it       |                | 0                                              | Ø               | 0 |
|                                              | Insurance                            | Customer Accou    | unt   |            |                |                                                |                 |   |
| Cust Hey                                     | 14                                   |                   | Notes |            |                |                                                | 4               |   |
| Account Name                                 | Johannes Louw                        |                   |       |            |                |                                                |                 |   |
| Account State                                | Active                               |                   |       |            |                |                                                |                 |   |
| Date Opened                                  | 21/11/2007                           |                   |       |            |                |                                                |                 |   |
| ORM #                                        | 09105                                |                   |       | <u>«</u>   |                |                                                | <u>&gt;</u>     |   |
|                                              | Queries: -                           |                   |       | Actions: - |                |                                                |                 |   |
|                                              | CRME                                 | ivente            |       | New CRM    | Event          | New Policy                                     |                 |   |
|                                              | )<br>Diav E                          | Taska<br>otriaa   |       | New Dian   | Task<br>Entry  | Bet Up CRM Account<br>Set Up AR Debter Account |                 |   |
|                                              | 335 Policies                         | Type              |       | Status     | End Date       | AR Account.                                    |                 |   |
| 1                                            | 20                                   | 01 Mourshold      |       | Active     | 30/11/2008     | D00021                                         |                 |   |
| 2                                            | 21                                   | D2 Car<br>D3 Boat |       | Active     | 30/11/2008     | D00021                                         |                 |   |
|                                              |                                      |                   |       |            |                |                                                |                 |   |
|                                              |                                      |                   |       |            |                |                                                |                 |   |
|                                              |                                      |                   |       |            |                |                                                |                 |   |
| and a                                        |                                      | a                 |       |            | Deloise AR And | to skill or any other onlying to de            | ell the Project |   |
| 344                                          | Contraction and the                  | -                 |       |            |                | and start series and the total                 |                 |   |

In this session we are looking at how we produce Customer Statements for the Insurance Customers.

Of course each and every Policy is linked to a Receivable or Debtor Account and this can be reached from the Insurance Account and also from the Policy Master if we want to produce an ad hoc Statement.

In other words, a single Statement for a particular Account.

| 9 Q                   |                                                                                                    |            |         |                    |                   | (9) (2)   |
|-----------------------|----------------------------------------------------------------------------------------------------|------------|---------|--------------------|-------------------|-----------|
| lain Z.Sattings       | 3 Contect Sub Acuta                                                                                                    | Ander      |         |                    |                   |           |
|                       | AR RECEIV                                                                                                    | ABLE / DEB | TOR MAS | TER                |                   | 1         |
| AR (Destor Code       | 010023                                                                                                    |            |         |                    | 2: Currency Manag | pennent   |
| AR / Destor Accourt.  | a destruction of the second second se |            |         | WeegenrCurrency    | DUCAL N           |           |
| -0.07                 | 1: Main Settinan                                                                                                    |            |         | Count Nette        |                   | 10.00     |
| VCs Name / Card Marge | Johannes Loup                                                                                                    |            |         | Emance VID         |                   | 0.00      |
| Fact / Diven Names    |                                                                                                    |            | ÷ 1     | Physicale:         |                   |           |
|                       |                                                                                                    |            |         | dt/ Oxvert         |                   | 9.08      |
|                       |                                                                                                    |            |         | Of white           |                   | 9.99      |
|                       |                                                                                                    |            | 16      | Sales: -           |                   |           |
|                       | 1000                                                                                                    |            |         | Bates Ourorra      | 1,8               | 18.18.0   |
| Cherge Eerencoor      | Jonannes Louw                                                                                                    |            |         | Seeo VID           | 1.0               | 0.00      |
| Client Rof            | 10111 T                                                                                                    |            |         | Ageing:            |                   | a         |
| CHERNER               |                                                                                                    |            |         | Owen               |                   | 4.48      |
|                       | Synchronize With Crim 7                                                                                                    |            |         | 104                |                   | 0.00      |
|                       |                                                                                                    |            |         | 10+                |                   | 0.00      |
| Lastiguilly           | Sata Baseger                                                                                                    |            |         | 120+               |                   | 0.00      |
| LastUp                | 21/11/2007                                                                                                    |            |         | Onviconnel Recents | -41               | 16.04     |
| Date Dr               | U Encepta                                                                                                    | Involces   | Mathing | Statement          | CRM Connect       | CRM OTHER |
|                       |                                                                                                    |            |         |                    |                   |           |

|                       |                          |            |          | <u>(</u> )) |                         |                  | (9) (2    |
|-----------------------|--------------------------|------------|----------|-------------|-------------------------|------------------|-----------|
| n ZSellings           | 3 Contact g Su<br>Detail | e Aoda 🔤 🧃 | iotes    |             |                         |                  |           |
|                       |                          |            |          |             |                         |                  |           |
|                       | AD DEC                   | - IN CALEN | e i sen  | TOD 1447    |                         |                  |           |
|                       | AR RECI                  | EIVABL     | EIDEB    | I OR WAS    | 157                     | 🗶 🖬              | F         |
|                       |                          |            |          |             |                         |                  |           |
| All (Delto Cole       | 010023                   |            |          |             |                         | 2: Currency Mana | agement   |
| AR / Deleter Account. | 0.040423                 |            |          |             | WeepenGarrees;          | LOCAL B          |           |
| Type                  | 0                        |            |          |             | Financials: -           |                  |           |
|                       | 1: Main Setting          | 6          |          |             | Convert North           | -                | 424.39    |
| Os Neter / Oud Here   | Johannies Loup           |            |          |             | Eminore VID-            |                  | 494.49    |
| First / Oiken Noces   |                          |            |          | <b>A</b>    | Physicals: -            |                  | 100       |
|                       |                          |            |          |             | dt/ Occert              |                  | 9.96      |
|                       |                          |            |          | -           | - Qity Vite             |                  | 1.0.09    |
|                       |                          |            |          | 10          | Sales: -                | 10               | 10000     |
|                       | Teleman Laure            |            |          |             | Bates Duront            | - 7              | ana an    |
| Chengie Elementicioni | sources your             |            |          |             | Saleo VID:              |                  | 4.94.94   |
| CHERCEROF             | 02447                    |            |          |             | Ageing:                 |                  |           |
| CHEVRALE              |                          |            |          |             | Owners                  |                  | 4.44      |
|                       | Synchronize this         | hôm?       |          |             | 10-                     |                  | 0.00      |
|                       | C. STRUCKER IN           | 82124(0    |          |             | 104                     |                  | 0.00      |
| Variation             | Data Banamer             |            |          |             | 100                     |                  | 0.00      |
| Last sports           | 21/11/2002               |            |          |             | Citationation Resources | -                | 224.04    |
| 1000-000              |                          |            |          |             |                         |                  |           |
| Date Dr               | al) Etai                 | alqia      | Involces | Makhing     | Statement               | CRM Connect      | CRM Other |
|                       |                          |            |          |             |                         |                  |           |

On the linked Financial Account we have a Statement Option, which includes an Option to produce an ad hoc Statement for a Period of our choice.

| () Q                     |                         | - (9)     | . v. v.    |               |                                     | _                         | (8) (2)   |
|--------------------------|-------------------------|-----------|------------|---------------|-------------------------------------|---------------------------|-----------|
| een Zselangs             | 3 Contact Sub Accts     | 1 States  |            |               |                                     |                           |           |
|                          | AR RECEIVA              | BLE / DEB | TOR MAS    | TER           |                                     | Ł 💻                       |           |
| AR / Debtor Code         | 1999-125                |           |            |               | 2: Curr<br>LOCM                     | ency Manager              | 6+01      |
| All results second.      |                         |           |            | Eleancials:   | CALCEL PROMIN                       |                           |           |
| -047                     | 1: Main Settings        |           |            | Current -     | NOT                                 |                           | 19.       |
| Kis Neter / Gutt Never   | Johannes Loup           |           |            | Emm           | e vito                              | -4197.                    | 0.0       |
| First / Oir on Noces     |                         |           | 🚈 b        | Physicals: .  |                                     |                           |           |
|                          |                         |           |            | (B)/          | loont.                              |                           | 94        |
|                          |                         |           | - <b>-</b> | Verses - M    | Wy Ythir                            |                           | 89.       |
|                          |                         |           | 1          | Sales: -      |                                     | 10000                     | 11        |
|                          | Takanaa Taun            |           |            | Bates I       | yaona                               | 1,858.                    | 44        |
| -Chengier Elementicional | Addigance 700%          |           |            | 34            | e xite                              | 1.1499.                   |           |
| CONDENSIT                | DRAAD.                  |           |            | Ageing:       | 20122                               |                           | 10        |
| CLAIM OF A STATE         |                         |           |            |               | 20+                                 | 4                         | 44        |
|                          | Synchronize With Crin ? |           |            |               | - 10+                               |                           | 0.0       |
|                          |                         |           |            |               | 20+                                 |                           | 10        |
| Lest Lositio             | Data Malager            |           |            |               | 120+                                | . a.                      | 0.0       |
| Lastiget                 | 21/11/2907              |           |            | One-located R | edets.                              | -488                      | 9.0       |
| Date Dr                  | U Bacelota              | textures  | Makhing    | Stateo        | Produce ad hos<br>Online Mail State | Statement<br>ment History | CRN Other |

|                       |                                         |            | « »              |                        |              |
|-----------------------|-----------------------------------------|------------|------------------|------------------------|--------------|
| wh ZSdings            | 3 Contract<br>Detail £ Sub Acots        | 1 Notes    |                  |                        |              |
|                       | AR RECEIVA                              | ABLE / DEB | TOR MASTER       | <u>.</u>               | A            |
| All ribeito Cole      | 010022                                  |            |                  | 2: Currency N          | lanagement   |
| AR (Distor Accourt    |                                         |            | Maragene Guove   | NOV DOCAD R            |              |
| (10)                  | 1: Main Settinen                        |            | Country -        | and a                  | -410.00      |
| VCs Name / Card Marge | Johannies Loup                          |            | Finance          | witte                  | -494.46      |
| First / Oiron Mannes  |                                         |            | Physicale:       |                        |              |
|                       |                                         |            | Chi (0)          | ont.                   | 9.08         |
|                       |                                         |            | 00               | vitor                  | 9.99         |
|                       |                                         |            | Sales: -         |                        |              |
|                       | 3 45                                    |            | Bates Out        | our                    | 3,858.08     |
| Chenger Denerficions  | Johannes Louw                           |            | Samo             | ALC: N                 | 1.159.00     |
| Client Ref            | Para la                                 |            | Ageing: -        |                        | 1.1111       |
| CREATER               | DELET                                   |            | .04              | vest.                  | 0.00         |
|                       | Constantine like Aug 1                  |            |                  | 90±                    | 4.44         |
|                       | <ul> <li>Sterounds (any cup)</li> </ul> |            |                  | EO*                    | 1.10         |
| Wishings.             | Boll of Blancherry                      |            |                  | 10+                    | 4.98         |
| Latriburg             | 21/11/2002                              |            |                  | 20+                    | -224.08      |
| (acou                 |                                         |            | Unwooded Heat    | ***                    |              |
| Date D                | dl) Enceipta                            | Indices    | Makhing Stater ; | Produce ad hos Statema | nt CRM Other |

| <u>9</u> a           |                                                                                                    | 0.0          | <u>e</u> 22 |                    |                   | () ()     |
|----------------------|----------------------------------------------------------------------------------------------------|--------------|-------------|--------------------|-------------------|-----------|
| an 2.Satings         | 3 Contect 1 ± Sub Acc                                                                                                    | da   1 Notes |             |                    |                   |           |
|                      | AR RECEIV                                                                                                    | /ABLE / DEI  | BTOR MAS    | TER                | . گ               | 1         |
| AB (Debto Code       | 010022                                                                                                    |              |             |                    | 2: Currency Manaj | pennent   |
| AR / Destor Accourt. | M.                                                                                                    |              |             | Swoegen Currency.  | DUCAD B           |           |
| (0.0                 | 1: Main Setting                                                                                                    |              |             | Coverbayth         |                   | 10.00     |
| Kit Name / Card Name | Johannies Loup                                                                                                    |              |             | Emirce VID         | -41               | 14.46     |
| Fast / Diver Neces   |                                                                                                    |              | e /         | Physicals: .       |                   |           |
|                      |                                                                                                    |              |             | dty Queent         |                   | 9.08      |
|                      |                                                                                                    |              |             | Of white           |                   | 9.99      |
|                      |                                                                                                    |              | 1           | Sales: -           |                   |           |
|                      | 200                                                                                                    |              |             | Bates Ourorst      | 1.0               | 18.08     |
| Cherge Eenerkoon     | Automates Youn                                                                                                    |              |             | Seeo VID           | 1.0               |           |
| Client Rof           | COLUMN TO A DECIMAL OF A DECIMAL OF A DECIMA |              |             | Ageing:            |                   | A 44      |
| CHERNER              |                                                                                                    |              |             | Oares              |                   | 4.44      |
|                      | Synchronize With Crie                                                                                                    | 12           |             | 104                |                   | 0.00      |
|                      | Contractor Contractor                                                                                                    |              |             | 100                |                   | 9.99      |
| Last Louister        | Pata Baseger                                                                                                    |              |             | 720+               |                   | 0.00      |
| Lastigui             | \$111113403                                                                                                    |              |             | Onvicciona Recepta | -41               | 10.04     |
| Date Dr              | U Baceipta                                                                                                    | a lindices   | Makhing     | Statement          | CRM Connect       | CRM Other |
|                      |                                                                                                    |              |             |                    |                   |           |

| Help | 5 Navigator Cli<br>Subnit Quit Pu | ant v8.04 : Ny IES<br>nctions Commands | : [mode-Z]             |             |            |                        |                                  | -             | . 🗆 🔀 |
|------|-----------------------------------|----------------------------------------|------------------------|-------------|------------|------------------------|----------------------------------|---------------|-------|
| -    |                                   | Q                                      | ¥                      | <b>)</b> () | »          |                        | 0                                | 0             | (8)   |
|      |                                   | Insuran                                | ce Customer            | Account     |            |                        |                                  |               | _     |
|      | Cust 10                           | 8° 14                                  |                        | Notes       |            |                        |                                  | 2             |       |
|      | Account Nam                       | e Johannes Louw                        |                        |             |            |                        |                                  |               |       |
|      | Account Sta                       | a Active                               |                        | ¥           |            |                        |                                  |               |       |
|      | Date Opene<br>CRM                 | si 21/11/2007<br># 00463               |                        |             | ×.         |                        |                                  | × 1           |       |
|      |                                   | Queries: -                             |                        |             | Actions: - |                        |                                  |               |       |
|      |                                   | 28                                     | M Events<br>Tasks      |             | biev       | VCRM Event<br>New Task | New Policy<br>Set Up CRM Account |               |       |
|      |                                   | Dia                                    | ry Entries             |             | Net        | v Diary Entry S        | at Up AR Debtor Account          |               |       |
|      |                                   | >>> Policies                           | Type                   |             | Status     | End Date               | AR Account.                      |               |       |
|      |                                   | 2 21                                   | DI Household<br>D2 Car |             | Active     | 30/11/2008             | D00021                           |               |       |
|      |                                   | 3 22                                   | D3 Boat                |             | Active     | 30/11/2008             | D00021                           |               |       |
|      |                                   |                                        |                        |             |            |                        |                                  |               |       |
|      |                                   |                                        |                        |             |            |                        |                                  |               |       |
| Ser  |                                   |                                        |                        |             |            |                        |                                  |               |       |
| f    | <u>.</u>                          | e <b>Die 1</b> 544 mai 124             | De .                   |             |            | D64-olick AR Acct to   | skill, or any other column to dr | il the Policy |       |

| Mala<br>Helo | 5 Navigator Cl  | ient<br>ient | v8.04 : Ny ILS :<br>Ins. Connerds | [mode=Z]               |        |       |            |                 |                        |                                   |                | . 🗆 🔀 |
|--------------|-----------------|--------------|-----------------------------------|------------------------|--------|-------|------------|-----------------|------------------------|-----------------------------------|----------------|-------|
| -            |                 |              | ۹                                 | •                      | Ø      | <<    | »          |                 | -                      | õ                                 | <i></i>        | (8)   |
|              |                 | -            | Insuranc                          | e Customer             | Accour | nt    |            |                 |                        |                                   |                | _     |
|              | Cultin          | ony.         | 14                                |                        |        | Notes |            |                 |                        |                                   |                |       |
|              | Account Na      | 194          | Johannes Louw                     |                        |        |       |            |                 |                        |                                   |                |       |
|              | Account St.     | nte          | Active                            |                        | ٠      |       |            |                 |                        |                                   |                |       |
|              | Date Oper<br>OR | ned<br>M #   | 21/11/2007<br>00463               |                        |        |       | <u>K</u>   |                 |                        |                                   | × 1            |       |
|              |                 |              | Queries: -                        |                        |        |       | Actions: - |                 |                        |                                   |                |       |
|              |                 |              | CRM                               | Events<br>Toolo        |        |       | t          | New CRM Event   |                        | New Policy<br>Robble CRM for over |                |       |
|              |                 |              | Diary                             | Entries                |        |       | 1.1        | New Diary Entry | 1                      | Set Up AR Debtor Account          |                |       |
|              |                 |              | >>> Policies                      | Type                   |        |       | Status     | E               | d Date                 | AR Account                        | -              |       |
|              |                 | 1            | 20                                | DI Hourshold<br>DZ Car |        |       | Active     | :               | 0/11/2008<br>0/11/2008 | D00021                            | _              |       |
|              |                 | 3            | 22                                | D3 Boat                |        |       | Active     |                 | 0/11/2008              | D00021                            |                |       |
|              |                 |              |                                   |                        |        |       |            |                 |                        |                                   |                |       |
| f            | £               | ac B         | <b>70   5</b> 44   114   24       | Del                    |        |       |            | D644            | ici AR Acci 1          | o shill, or any other column to d | vil the Policy |       |

| iei I | ES Nevigator Client | v8.06 : Ny ILS : [mode=Z] |     |                         |               |                   |                  | 2                           |
|-------|---------------------|---------------------------|-----|-------------------------|---------------|-------------------|------------------|-----------------------------|
| 1105  |                     | 0.                        | • 0 | « » it                  |               |                   |                  | (2) (X)                     |
|       |                     |                           |     |                         |               |                   |                  |                             |
|       | Insurance           | Policy Master             |     |                         |               | AR Debtor A<br>Ex | ecount<br>evenue | New Diary Entry<br>New Task |
|       | Pelleyhkerker       | 45679                     |     | 333 Payments Received   | Date          | Part              | pd               |                             |
|       | Insurance Account   | 14 Johannes Lour          |     | 1 20                    | 0.00 26/      | 11/2007 82        | [Nov 2007]       |                             |
|       | AR Delitor Account  | D00021 Johannes Louy      |     |                         |               |                   |                  |                             |
|       | Currency            | LOCAL R.                  |     |                         |               |                   |                  |                             |
|       | Policy Type         | 01 Household              |     |                         |               |                   |                  |                             |
|       | Start Date          | 01/11/2007                |     |                         |               |                   |                  |                             |
|       | End Date            | 30/11/2008                |     |                         |               |                   |                  |                             |
|       | Remind Date         | 01/11/2008                |     |                         |               |                   |                  |                             |
|       | Statuo              | Active                    | *   |                         |               |                   |                  |                             |
|       | Insurer             | 0013: 1st Mational        | *   |                         |               |                   |                  |                             |
|       | Oross Fee           | 2,400.00                  |     |                         |               |                   |                  |                             |
|       | Fee Enmer           | DODS: Klaug Donohoe       | *   |                         |               |                   |                  |                             |
|       | Contratisation %    | 10.00                     |     |                         |               |                   |                  | Dalased Descriptions        |
|       | Commission Besis    | 300 00                    | •   | NA Test dente           |               |                   |                  | Paralest Providence         |
|       | Premium (tax incl)  | 200100                    |     | 1 TEN 26/11/2007 - Burg | lary during t | he might.         |                  | -                           |
|       | Fee Interviel       | 1: noneniy                | ÷   |                         |               |                   |                  | _                           |
|       | P DD LABY           | -                         |     |                         |               |                   |                  |                             |
|       | 1908.000            |                           | A   |                         |               |                   |                  |                             |
|       |                     |                           |     |                         |               |                   |                  |                             |
|       |                     |                           |     |                         |               |                   |                  | New Incident                |
|       |                     |                           |     | Claim Ant Paid          | Date Faid     | Incident          |                  | <b>≜</b>                    |
|       |                     |                           |     | 1 1,500.00              | 29/11/20      | 07 Burglary       | r                |                             |
|       |                     |                           |     |                         |               |                   |                  |                             |
| -     |                     |                           |     |                         |               |                   |                  |                             |
|       |                     |                           | ~   |                         |               |                   |                  |                             |
| E     | \$                  |                           | 2   |                         |               |                   |                  | •                           |
|       |                     |                           |     |                         |               |                   |                  |                             |

|                    | ۹                    | • 0 | « »            | it -            | _              | 6                        | (*) (X)                     |
|--------------------|----------------------|-----|----------------|-----------------|----------------|--------------------------|-----------------------------|
| nsurance           | Policy Master        |     |                |                 | <u>AR D</u>    | abter Account<br>Revenue | New Diary Entry<br>New Task |
| Policy Number      | 45678                |     | >>> Payments 1 | Received        | Date           | Period                   |                             |
| Insurance Account  | 14 Johannes Louse    |     | 1              | 200.00          | 26/11/2007     | 82 [Nov 2007]            |                             |
| AR Delitor Account | D00021 Johannes Louw |     |                |                 |                |                          |                             |
| Currency           | LOCAL R.             |     |                |                 |                |                          |                             |
| Policy Type        | 01 Household         |     |                |                 |                |                          |                             |
| Start Date         | 01/11/2007           |     |                |                 |                |                          |                             |
| End Date           | 30/11/2008           |     |                |                 |                |                          |                             |
| Remind Date        | 01/11/2008           |     |                |                 |                |                          |                             |
| Statuo             | Active               | *   |                |                 |                |                          |                             |
| Insurer            | 0013: 1st National   | *   |                |                 |                |                          |                             |
| Gross Fee          | 2,400.00             |     |                |                 |                |                          |                             |
| Fee Enmer          | 0006: Kimuz Donohos  | *   |                |                 |                |                          |                             |
| Contraission %     | 10.00                |     |                |                 |                |                          | -                           |
| Connission Basis   | Met                  | *   |                |                 |                |                          | Raised Premiuma             |
| Premium (tax incl) | 200.00               |     | >>> Incidents  |                 |                |                          | -                           |
| Fee Interval       | 1: Monthly           | *   | 1 FEN 26/11/20 | 17 - Burglary d | uring the nigh | t.                       |                             |
| Fee Day            | 1                    |     |                |                 |                |                          |                             |
| Noteo              |                      |     |                |                 |                |                          |                             |
|                    |                      |     |                |                 |                |                          |                             |
|                    |                      |     |                |                 |                |                          | -                           |
|                    |                      |     |                |                 |                |                          | New Incident                |
|                    |                      |     | CININ AND PRIM | 1 Da            | De Faid Inc.   | ident                    | -                           |
|                    |                      |     |                | 1,000.00        |                | dist.                    |                             |
|                    |                      |     |                |                 |                |                          |                             |
|                    |                      |     |                |                 |                |                          |                             |
|                    |                      | ×   |                |                 |                |                          |                             |

From any Policy Record on this Account we can also go through to the AR Debtor Account where we can use the Statement Option to produce an ad hoc Statement.

| and the second                        |                           |          |         |                     |                                       |          |
|---------------------------------------|---------------------------|----------|---------|---------------------|---------------------------------------|----------|
| Web 2.Selfings                        | 3 Contract & Sub Acids \$ | Notes    |         |                     |                                       |          |
|                                       | AR RECEIVABI              | E / DEBT | OR MAS  | TER                 |                                       |          |
| all (Detta Cole<br>All (Detta Scourt) | 190923<br>190923          |          |         | Weenater Charterson | 2: Currency Manag-<br>LOCAL B         | ement    |
| lue.                                  | 1                         |          |         | Financials: -       |                                       |          |
|                                       | 1: Main Settings          |          |         | Current North       | -49                                   | 1.19     |
| "Or None / Out himse                  | Johannes Loup             |          |         | Emirate VID         | -10                                   | 1706     |
| Fast / Given Names                    |                           |          | (2)     | Physicals: -        |                                       |          |
|                                       |                           |          |         | (b) Germt           | · · · · · · · · · · · · · · · · · · · | 3.00     |
|                                       |                           |          |         | 005 952             |                                       | 6,000    |
|                                       |                           | -        |         | Sales: -            |                                       |          |
|                                       | To an a start             |          |         | Sour Gaver          | 3.49                                  | 8.99     |
| Cheshin Exteriored                    | addance room              |          |         | Sweet (TD)          | 1.45                                  | 1.00     |
| Chord Hor                             | CALLS                     |          |         | Ageing:             |                                       |          |
| Opposite                              |                           |          |         | Canada -            |                                       | 8.08     |
|                                       | Synchronize With Con ?    |          |         | 100                 |                                       | 4.00     |
|                                       |                           |          |         | 201                 |                                       | 8,99     |
| Lateraulle                            | Pata Basoger              |          |         | 120+                |                                       | 8.00     |
| Lasticas                              | 21/11/29/2                |          |         | Unelcodes) Receipts | -48                                   | 1.09     |
| Date Drit                             | l Escents                 | Indicas  | Mathing | Statement           | CRM Connect                           | CRM OTHE |

|                                    |                          |           | <u>(</u> )) | and a summer of the   |                                | (9) (2)   |
|------------------------------------|--------------------------|-----------|-------------|-----------------------|--------------------------------|-----------|
| Non ZSettings                      | 3 Contect   ± Sub Acuta  | 1 Notes   |             |                       |                                |           |
|                                    | AR RECEIVAB              | LE / DEBT | OR MAST     | TER                   | ۰ 🛃                            | N         |
| an (Detta Cole<br>Al (Detta Scourt | 04042 <u>1</u><br>040471 |           |             | Western Correct       | 2: Contency Manager<br>LOCAL B | m+nt      |
| Ture                               | 0                        |           | 1.4         | linancials: -         |                                |           |
|                                    | 1: Main Settinge         |           |             | Carrent Morth         | -414                           | .99       |
| "Or house / Outshinner             | Johannes Loup            |           |             | Concept (Concept (C)) | -00                            | .00       |
| Fact / Oliver Manuel               |                          |           | 10 St       | Physicale: -          |                                |           |
|                                    |                          |           |             | 102/ Oarrest          |                                |           |
|                                    |                          |           | 4. 03       | DOM: YOU              |                                | 0.000     |
|                                    |                          |           |             | sales; -              | 1,454                          | 4.6       |
| - Annual Constitution              | Johannes Louy            |           |             | Contra Charlett       | 1.050                          | 44        |
| Chard Line                         |                          |           | 10          | haeing                |                                |           |
| CREALER                            | 03442                    |           |             | forest                |                                | 00-       |
|                                    |                          |           |             | 30+                   | 4                              | 0.0       |
|                                    | Synchronize With Crin 7  |           |             | 60+                   |                                | -80       |
|                                    |                          |           |             | 30+                   |                                | .99       |
| Lastiquilly                        | Data Baseger             |           |             | 520+                  |                                | 00        |
| DetCon                             | \$111113003              |           |             | Unelocetes Resoluts   | -414                           | 99        |
| Date Dr                            | d) Escepta               | Involues  | Matching    | Statement             | CRM Connect                    | CRM Other |

| 🖉 IES Nevigator Client  | v8.04 : Ny ILS : [mode=Z] |     |          |                   |                |                              |                                    |
|-------------------------|---------------------------|-----|----------|-------------------|----------------|------------------------------|------------------------------------|
| Help Subnik Quit Functi | ions Commands             |     |          |                   |                |                              |                                    |
| - () ()                 | Q                         | • 0 |          |                   |                |                              | 43 😵 😣                             |
| Insurance               | Policy Master             |     |          |                   |                | AR Debtor Account<br>Revenue | <u>New Diary Entry</u><br>New Task |
| Policy biander          | 45678                     |     | 555 Pay  | mants Received    | Date           | Period                       |                                    |
| hourse toogst           | 14 Johannes Lour          |     | 1        | 200               | .00 26/11      | /2007 82 [Nov 20             | 107]                               |
| AB Delitor Account      | D00021 Johannes Louw      |     |          |                   |                |                              |                                    |
| Currence                | LOCAL R.                  |     |          |                   |                |                              |                                    |
| Policy Type             | 01 Household              |     |          |                   |                |                              |                                    |
| Stwrt Date              | 01/11/2007                |     |          |                   |                |                              |                                    |
| End Date                | 30/11/2008                |     |          |                   |                |                              |                                    |
| Remind Date             | 01/11/2008                |     |          |                   |                |                              |                                    |
| Status                  | Active                    | *   |          |                   |                |                              |                                    |
| Insurer                 | 0013: 1st Mational        | *   |          |                   |                |                              |                                    |
| Oross Fee               | 2,400.00                  |     |          |                   |                |                              |                                    |
| Fee Enmer               | 0006: Klaug Donchos       | *   |          |                   |                |                              |                                    |
| Commission %            | 10.00                     |     |          |                   |                |                              | -                                  |
| Connission Basis        | Met                       | *   |          |                   |                |                              | Raised Premiums                    |
| Premium (lax incl)      | 200.00                    |     | 555 Int  | ridents           |                | and which                    | -                                  |
| Fee Interve             | 1: Monthly                | *   | 1 /14 20 | orityzour - burgi | ary during che | nigic.                       | _                                  |
| Fee Day                 | 1                         |     |          |                   |                |                              |                                    |
| Noteo                   |                           | ~   |          |                   |                |                              |                                    |
|                         |                           |     |          |                   |                |                              | -                                  |
|                         |                           |     |          |                   |                |                              | New Incident                       |
|                         |                           |     | Cisin A  | Ant Paid          | Date Faid      | Incident                     |                                    |
|                         |                           |     | 1        | 1,500.00          | 29/11/2007     | Burglary                     |                                    |
|                         |                           |     |          |                   |                |                              |                                    |
|                         |                           |     |          |                   |                |                              |                                    |
| 202                     |                           |     |          |                   |                |                              |                                    |
| E                       |                           | 2   |          |                   |                |                              | •                                  |
| _                       |                           |     |          |                   |                |                              |                                    |

| 3   | ES Nevigator Client                | v8.04 : Ny ILS : [mode-Z] |     |   |                  |           |              |                  |                   |             | . 🗆 🔀               |
|-----|------------------------------------|---------------------------|-----|---|------------------|-----------|--------------|------------------|-------------------|-------------|---------------------|
| Hel | o Subnik Quik Functi               | ons Commands              |     |   |                  |           |              |                  |                   |             |                     |
| -   | )(?)(?)(?)(?)(?)(?)(?)(?)(?)(?)(?) | 9                         | • 0 | _ | ··· ·· >>        |           |              | _                |                   | - (v)       | (X)                 |
|     | Insurance                          | Policy Master             |     |   |                  |           |              | AR Debtor J<br>B | iccount<br>evenue | New Di      | av Entry<br>zw Task |
|     | Policy Manber                      | 45678                     |     |   | 555 Payments Rec | eived     | Date         | Peri             | iod               |             |                     |
|     | Insurance Account                  | 14 Johannes Louir         |     | 1 |                  | 200.0     | 0 26/11      | /2007 82         | [Nov 2007]        |             |                     |
|     | AR Delitor Account.                | D00021 Johannes Louw      |     |   |                  |           |              |                  |                   |             |                     |
|     | Currency                           | LOCAL R.                  |     |   |                  |           |              |                  |                   |             |                     |
|     | Policy Type                        | 01 Household              |     |   |                  |           |              |                  |                   |             |                     |
|     | Start Date                         | 01/11/2007                |     |   |                  |           |              |                  |                   | _           |                     |
|     | End Date                           | 30/11/2008                |     |   |                  |           |              |                  |                   |             |                     |
|     | Remind Date                        | 01/11/2008                |     |   |                  |           |              |                  |                   |             |                     |
|     | Statuo                             | Active                    | *   |   |                  |           |              |                  |                   | _           |                     |
|     | Insurer                            | 0013: 1st Mational        | ٣   |   |                  |           |              |                  |                   |             |                     |
|     | Oross Fee                          | 2,400.00                  |     |   |                  |           |              |                  |                   | _           |                     |
|     | Fee Enrier                         | DODS: Klaug Donohoe       | *   |   |                  |           |              |                  |                   |             |                     |
|     | Contratission %                    | 10.00                     |     |   |                  |           |              |                  |                   | Raised Per  | miumo               |
|     | Connesion Besis                    | 200.00                    | ÷   |   | 333. Incidents   |           |              |                  |                   | transfer to |                     |
|     | Frenium (jaoi mol)                 | 1. Manifellar             | -   | 1 | 7EN 26/11/2007   | - Burglar | y during the | night.           |                   |             | -                   |
|     | Fee Cov                            | 1                         | •   |   |                  |           |              |                  |                   |             | _                   |
|     | Notes                              |                           |     |   |                  |           |              |                  |                   |             |                     |
|     | 1100.00                            |                           | ~   |   |                  |           |              |                  |                   |             |                     |
|     |                                    |                           |     |   |                  |           |              |                  |                   |             | -                   |
|     |                                    |                           |     |   |                  |           |              |                  |                   | New         | Incident            |
|     |                                    |                           |     |   | Claim Ant Paid   |           | Date Faid    | Incident         |                   |             | -                   |
|     |                                    |                           |     | 1 | 1,               | 500.00    | 29/11/2007   | Burglary         | r                 |             | _                   |
|     |                                    |                           |     |   |                  |           |              |                  |                   |             |                     |
| 500 |                                    |                           |     |   |                  |           |              |                  |                   |             |                     |
|     |                                    |                           |     |   |                  |           |              |                  |                   |             |                     |
| E   | 5                                  |                           | 2   |   |                  |           |              |                  |                   |             | •                   |
|     |                                    |                           |     |   |                  |           |              |                  |                   |             |                     |

| Help | 5 Navigator Cli<br>Subnit Quit Pu | ent v8.04 : Ny I<br>Inctions Command | LS : [mode=Z]                        |         |                          |                           |                                                             |            |    |
|------|-----------------------------------|--------------------------------------|--------------------------------------|---------|--------------------------|---------------------------|-------------------------------------------------------------|------------|----|
| -    |                                   | 9                                    |                                      | . (Ú    | » it                     |                           | 0                                                           | Ø. (       | X) |
|      |                                   | Insura                               | nce Customer                         | Account |                          |                           |                                                             |            |    |
|      | Out! 10                           | or 14                                |                                      | Notes   |                          |                           |                                                             |            |    |
|      | Account Nar                       | tohannes lo                          | 09                                   |         |                          |                           |                                                             |            |    |
|      | Account Str                       | e Active                             |                                      | *       |                          |                           |                                                             |            |    |
|      | Date Open                         | si 21/11/2007                        |                                      |         |                          |                           |                                                             | ~          |    |
|      |                                   |                                      |                                      |         | <u>&lt;</u>              |                           |                                                             | 5          |    |
|      |                                   | Queries: -                           |                                      |         | Actions: -               |                           |                                                             |            |    |
|      |                                   |                                      | CRM Events<br>Tasks<br>Diary Entries |         | New ORM E<br>New Diary 3 | ivent<br>Task<br>Entry Se | New Policy<br>Bet Up CRM Account<br>It Up AR Debtor Account |            |    |
|      |                                   | >>> Policia                          | u Type<br>Di Marashald               |         | Status                   | End Date                  | AP. Account.                                                | 1 -        |    |
|      |                                   | 2 21                                 | D2 Car                               |         | Active                   | 30/11/2008                | D00021                                                      | _          |    |
|      |                                   | 3 22                                 | 03 Boat                              |         | Active                   | 30/11/2008                | 000021                                                      |            |    |
| f    | ×                                 | x <b>Du</b> 5dd Ins                  |                                      |         |                          | D64-olick AR Acct to      | skill, or any other column its dri                          | The Policy |    |

| Help | 5 Navigator Cli<br>Subnit Quit Pu | ent v8.04 : Ny I<br>nctions Commend | LS : [mode=Z]                        |         |                          |                           |                                                             |            |    |
|------|-----------------------------------|-------------------------------------|--------------------------------------|---------|--------------------------|---------------------------|-------------------------------------------------------------|------------|----|
| -    |                                   | ٩                                   |                                      | . (Ú    | » it                     |                           | 0                                                           | Ø. (       | X) |
|      |                                   | Insura                              | nce Customer                         | Account |                          |                           |                                                             |            |    |
|      | Out! 10                           | or 14                               |                                      | Notes   |                          |                           |                                                             |            |    |
|      | Account Nar                       | tohannes lo                         | 09                                   |         |                          |                           |                                                             |            |    |
|      | Account Str                       | e Active                            |                                      | *       |                          |                           |                                                             |            |    |
|      | Date Open                         | si 21/11/2007                       |                                      |         |                          |                           |                                                             | ~          |    |
|      |                                   |                                     |                                      |         | <u>&lt;</u>              |                           |                                                             | 5          |    |
|      |                                   | Queries: -                          |                                      |         | Actions: -               |                           |                                                             |            |    |
|      |                                   |                                     | CRM Events<br>Tasks<br>Diary Entries |         | New ORM E<br>New Diary 3 | ivent<br>Task<br>Entry Se | New Policy<br>Bet Up CRM Account<br>It Up AR Debtor Account |            |    |
|      |                                   | >>> Policia                         | u Type<br>Di Marashald               |         | Status                   | End Date                  | AP. Account.                                                | 1 -        |    |
|      |                                   | 2 21                                | D2 Car                               |         | Active                   | 30/11/2008                | D00021                                                      | _          |    |
|      |                                   | 3 22                                | 03 Boat                              |         | Active                   | 30/11/2008                | 000021                                                      |            |    |
| f    | ×                                 | x <b>Du</b> 5dd Ins                 |                                      |         |                          | D64-olick AR Acct to      | skill, or any other column its dri                          | The Policy |    |

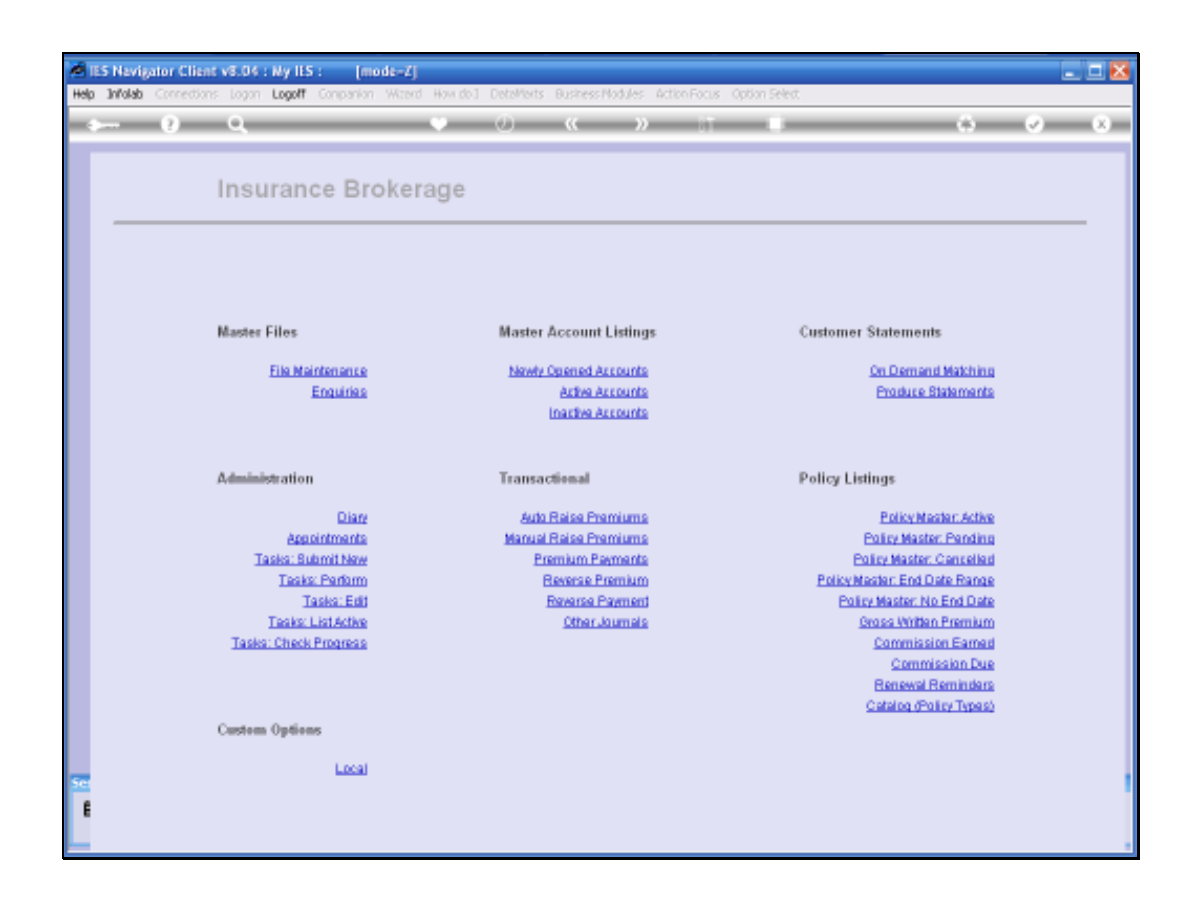

Slide 17

Besides the fact that on any AR Debtor Account we can perform a Matching and we can also produce ad hoc Statements, we have the bulk Options where we can deal with the Insurance Customers as a Group.

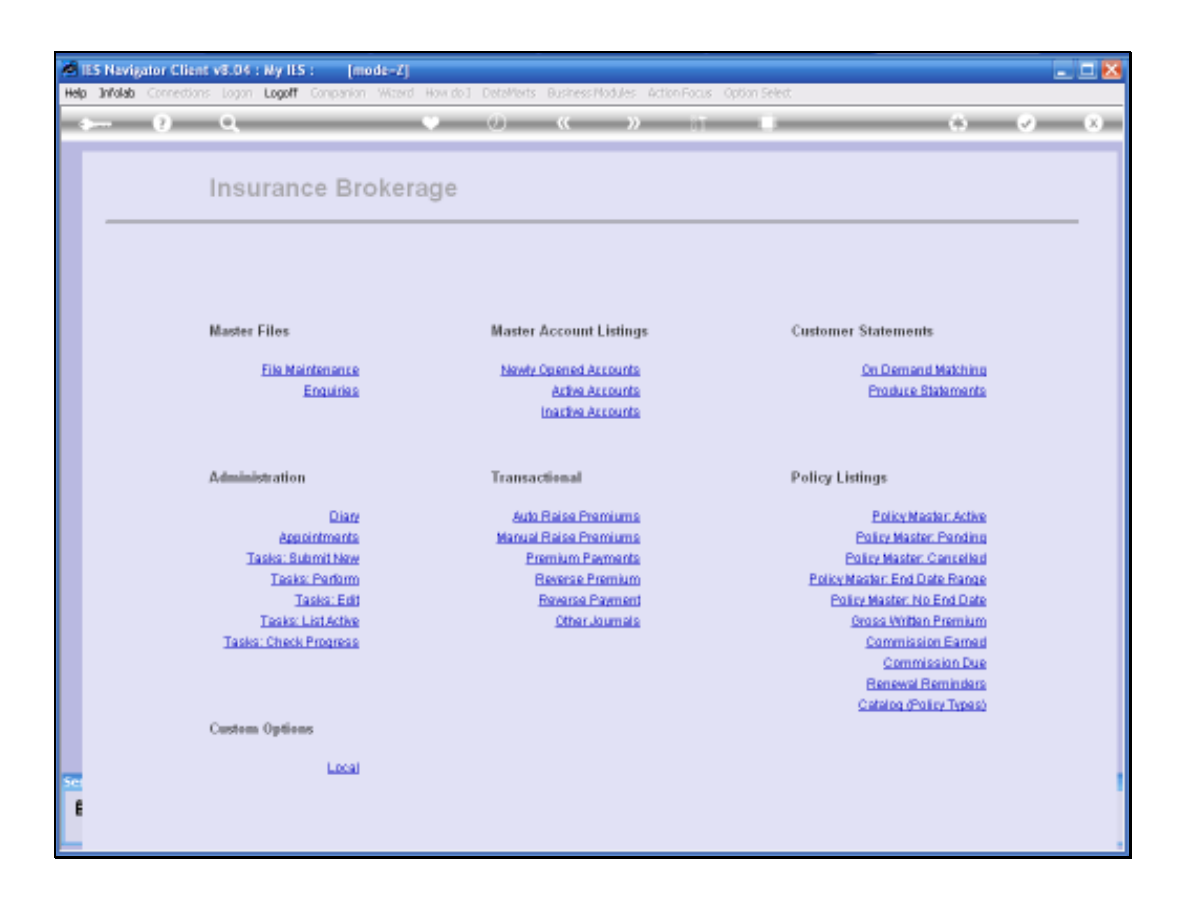

| ES Nevigator Clien | t v8.04 : Wy IES : [mode-Z]                                                                                                    |                                                    |                                                                                                    | . <b>D</b> X |
|--------------------|----------------------------------------------------------------------------------------------------|----------------------------------------------------|----------------------------------------------------------------------------------------------------|--------------|
|                    | Q                                                                                                    | 0 <b>« »</b> it                                    |                                                                                                    | ×            |
|                    | Insurance Brokerage                                                                                                    | 3                                                  |                                                                                                    | _            |
|                    | Selection Dislog<br>AR / Debters EXTENDED Openities Control                                                                             | ×                                                  |                                                                                                    |              |
|                    | Figura almady know the Account you want to r<br>Uper SEARCH to find a specific Account.<br>Upe FACILITATE to find all Accounts with UNe | veek welt, juut specify it.<br>natcheed Pagevents. | I Know the Account Code +<br>Search for Account +<br>EACULTATE +<br>Buil +<br>that<br>Buil +<br>that<br>Issa<br>Issa<br>Issa<br>Issa<br>Issa<br>Issa<br>Issa |              |
|                    | Tasks: ListActive<br>Tasks: Check Progress<br>Custern Options                                                                           | Other Journals                                     | Bate<br>Gross Written Premium<br>Commission Earned<br>Commission Due<br>Beneval Reminders<br>Catalog (Policy Types)                                          |              |
| See<br>E           | Local                                                                                                    |                                                    |                                                                                                    |              |

On Demand Matching includes Options to work with a specific Account Code or Search for an Account, or to Facilitate.

The Facilitate Option of course will look for Accounts where there is Matching that is Outstanding and that we should Perform before we Produce Statements.

| ES Nevigator Clien | t v8.04 : Ny IES : [mo                                                                           | de-Z]                                                                             |                |                                                                    |                                                                                               | X   |
|--------------------|--------------------------------------------------------------------------------------------------|-----------------------------------------------------------------------------------|----------------|--------------------------------------------------------------------|-----------------------------------------------------------------------------------------------|-----|
| • ?                | Q                                                                                                | • 0                                                                               | « » 87         |                                                                    | 6 Ø                                                                                           | (8) |
|                    | Insurance Bro                                                                                    | kerage                                                                            |                |                                                                    |                                                                                               | _   |
|                    | Selection Dislog                                                                                 |                                                                                   |                |                                                                    |                                                                                               |     |
|                    | If you already know the Accou<br>User SEARCH to find a specifi<br>User FACILITATE to find all Ac | nt pou rvent to voek with, just op<br>c Account.<br>counts with UN matched Paymer | ncăy k         | I Know the Account Cod<br>Search for Account<br>FACILITATE<br>Duit | de b<br>binn<br>banfa<br>binn<br>linn<br>lind<br>bas                                          |     |
|                    | Tasks: ListActive<br>Tasks: Check Progress<br>Custom Options                                     |                                                                                   | Other Journals | Gross M<br>Come<br>Co<br>Bene<br>Contro                            | Bite<br>Vitian Premium<br>mission Eamed<br>ammission Due<br>wal Remindens<br>a (Policy Types) |     |
| See<br>E           | Local                                                                                            |                                                                                   |                |                                                                    |                                                                                               |     |

We are not going to look at this in any detail here, because it works exactly the same as when we use it in the Debtors Application.

We are just showing here that we have Options specifically for the Insurance Customers.

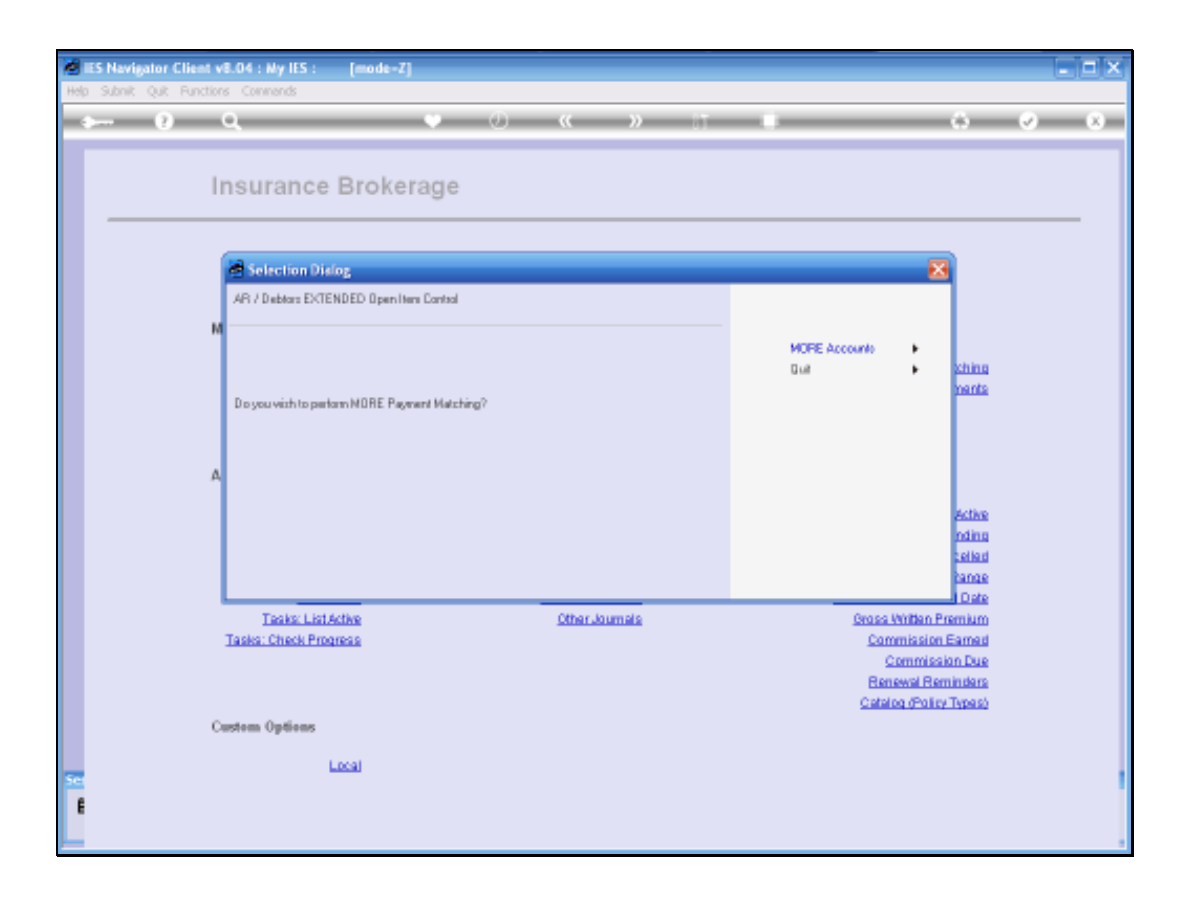

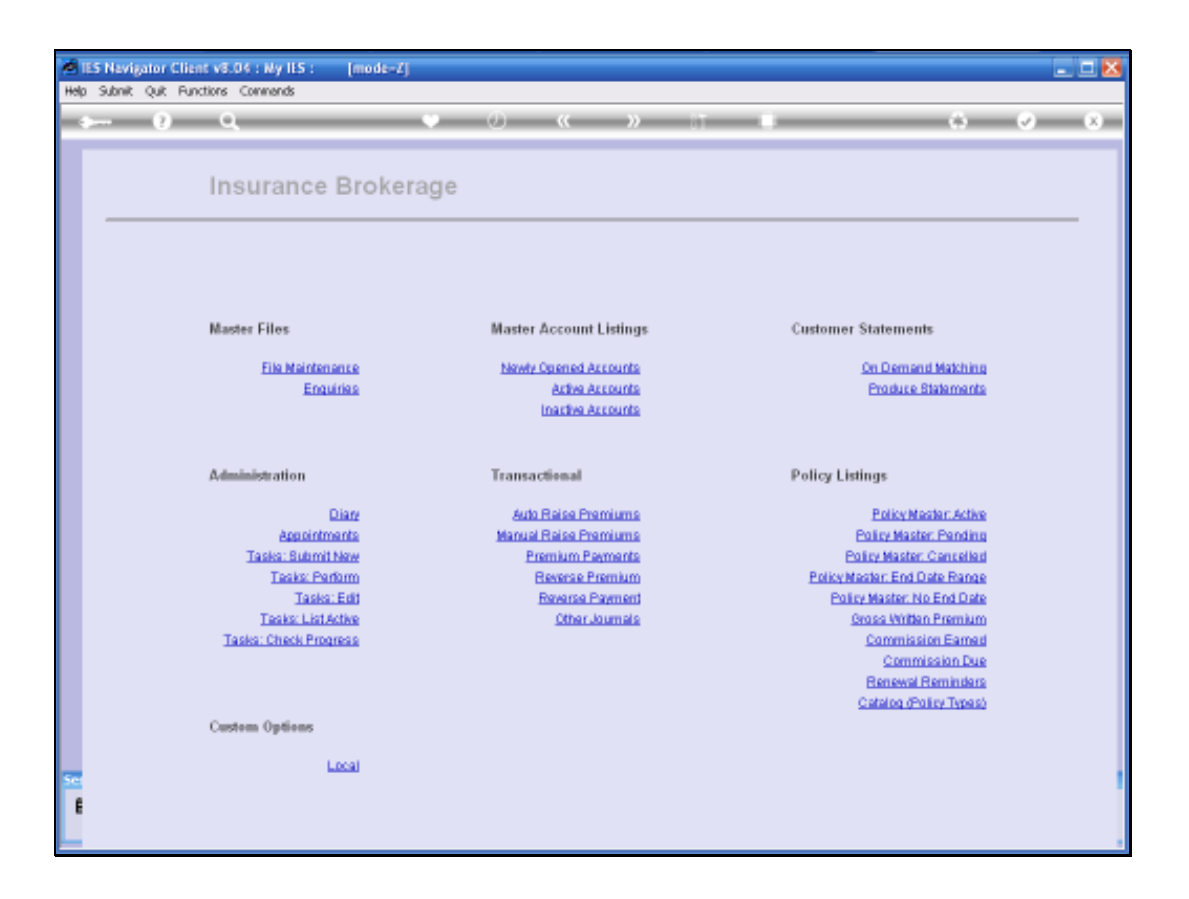

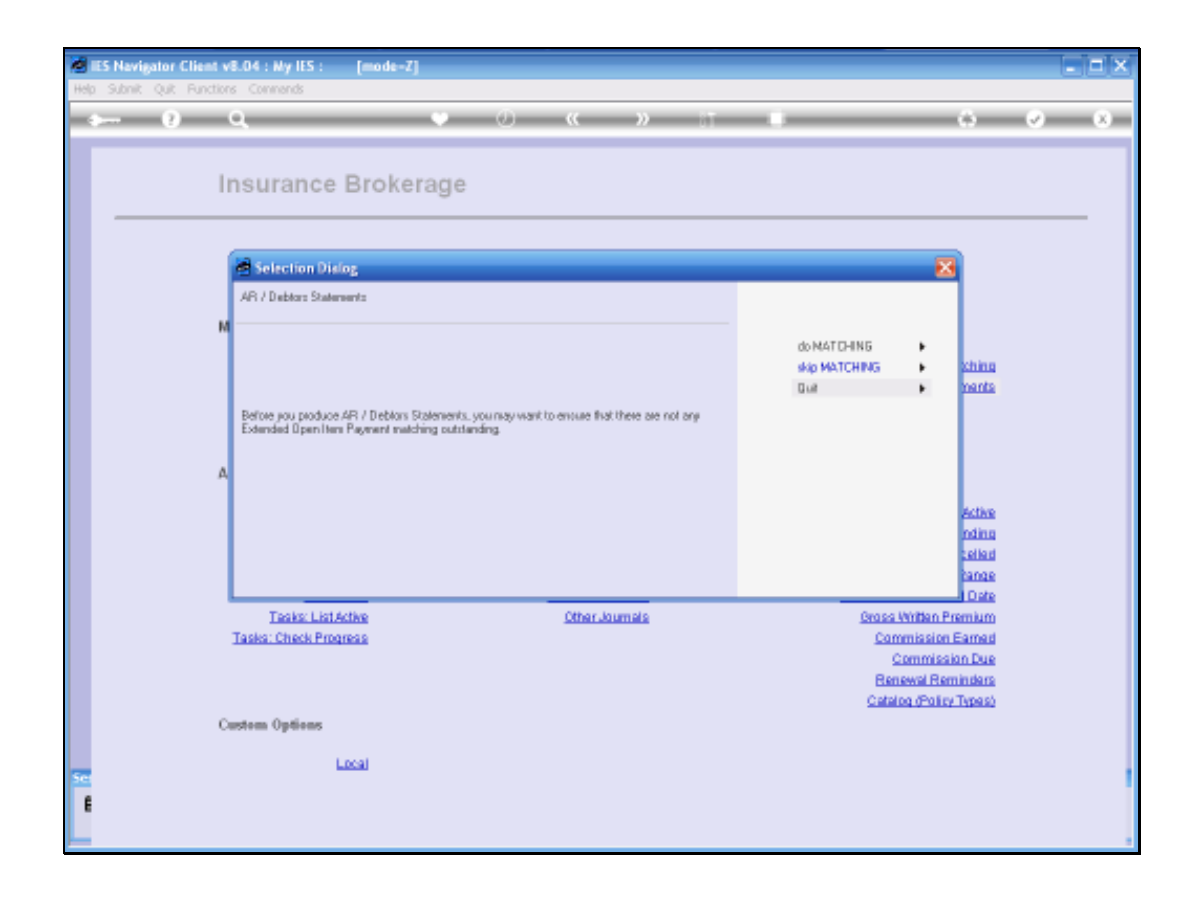

When we Enter the Option to Produce bulk Statements, i.e. for a Group of Accounts, then we also get the prompting about the matching in case we need to do some Matching.

| ES Nevigator Client v8.04 : Wy IES : [mode<br>Heb: Subnit: Quit: Functions: Converds | 4                                             |
|--------------------------------------------------------------------------------------|-----------------------------------------------|
| • <b>-</b> •• વ                                                                      | • · · · · · · · · · · · · · · · · · · ·       |
| _                                                                                    | Generate Insurance AR Statements              |
|                                                                                      | select the preferred execution settings       |
| Salasant first Lya-                                                                  | 1/ Meyory Printing                            |
|                                                                                      | please adjust the Data Selector if necessary  |
| Cell Sector                                                                          | INTERFARCE: AR FARME BY BAL # 0               |
|                                                                                      | adjust Period and Statement Date If necessary |
| Person<br>Concernent Date                                                            | 81 Nov 2007<br>27/11/2007                     |
|                                                                                      |                                               |
|                                                                                      |                                               |
| 27                                                                                   |                                               |

And this of course leads to the Option to initiate or to Produce Statements in bulk, i.e. for all Selected Accounts.

Now this works again exactly the same as in the Debtors Application.

In this case, we have a Data Selector specifically for Insurance, which will select only the Insurance Accounts.

In other words if we want to do the Insurance Statements separately, we can do it from here. We can also do it by including it with all the other Customer Statements in the Debtors Application.

But, if we want to do the Insurance Customer Statements separately, as a Group, then we can do it from here.

| eta li<br>Helo | IS Navigator Client v8.04 : My ILS : [mon<br>Submt Quit Functions Commands | H-7J                                          | 1           |
|----------------|----------------------------------------------------------------------------|-----------------------------------------------|-------------|
|                | ⊨ 0 Q                                                                      | • 0 « » + •                                   | (a) (v) (x) |
|                |                                                                            | Generate Insurance AR Statements              |             |
|                |                                                                            | select the prefetzed execution settings       |             |
|                | Subsecut Free Type                                                         | PerntBaled                                    |             |
|                |                                                                            | please adjust the Data Selector if necessary  |             |
|                | Ends Service                                                               | adjust Period and Statement Date if necessary |             |
|                | Perso<br>Statement Aut                                                     | 83 Boy 2007<br>27/11/2007                     |             |
|                |                                                                            |                                               |             |
| E              |                                                                            |                                               |             |
| -              |                                                                            |                                               |             |

| IES Nevigator Client v5.04 : Wy IES :  mode Heb Submit Quit Functions Commands | -4                                            | 1           |
|--------------------------------------------------------------------------------|-----------------------------------------------|-------------|
|                                                                                | • 0 0 iii ii                                  | (4) (7) (X) |
|                                                                                | Generate Insurance AR Statements              |             |
|                                                                                | select the preferred execution settings       |             |
|                                                                                | F Aven Be - 0                                 |             |
| Sidecon from Type                                                              | 1) legacy Printing                            |             |
|                                                                                | please adjust the Data Selector if necessary  |             |
| Cells Develop                                                                  | pebre tenge ind                               |             |
|                                                                                | adjust Period and Statement Date If necessary |             |
| Percent<br>Statement Date                                                      | 83 809 2007<br>27/L1/2007                     |             |
|                                                                                |                                               |             |
|                                                                                |                                               |             |
| 100<br>1                                                                       |                                               |             |
|                                                                                |                                               |             |

| It's Nevigator Client v9.04 ; My It's : [mode<br>Help Subst. Out Functions Companys |                                                | a 1 <mark>13</mark> |
|-------------------------------------------------------------------------------------|------------------------------------------------|---------------------|
| 1 m                                                                                 | - • • • • • • •                                | s) (v) (s)          |
|                                                                                     | Generate Insurance AR Statements               |                     |
|                                                                                     | select the prefetred execution settings        |                     |
|                                                                                     | Pre-Printed Stationery  Pre-Printed Stationery |                     |
| Selpters Type                                                                       | 11 keyecy Printing                             |                     |
|                                                                                     | please adjust the Data Selector if necessary   |                     |
| Cells Denilly                                                                       | debt-range-ind                                 |                     |
|                                                                                     | adjust Period and Statement Date if necessary  |                     |
| Perce                                                                               | 82 Nov 2007                                    |                     |
| Contract lines                                                                      | Diad.                                          |                     |
|                                                                                     |                                                |                     |
|                                                                                     |                                                |                     |
| ŧ                                                                                   |                                                |                     |
|                                                                                     |                                                |                     |

| 10   | ES Navigator Client v9.04 : Wy IES : [mode<br>Subst. Quit Functions Convends | -1                                            | \$ |
|------|------------------------------------------------------------------------------|-----------------------------------------------|----|
| -    | ⊢ n q                                                                        | • 0 « » = • • • • •                           | -  |
|      |                                                                              | Generate Insurance AR Statements              |    |
|      |                                                                              | select the professed execution settings       |    |
|      | Subservitives Type                                                           | Performance -0                                |    |
|      |                                                                              | please adjust the Data Selector if necessary  |    |
|      | Code Develop                                                                 | debt-range-ind                                |    |
|      |                                                                              | adjust Period and Statement Date if necessary |    |
|      | Proces<br>Statement Date                                                     | 22 Hove 2007<br>27/11/2007                    |    |
|      |                                                                              |                                               |    |
| in e |                                                                              |                                               |    |
|      |                                                                              |                                               | 4  |

There is an added advantage in doing the Insurance Customer Statements and Matching here, in the Insurance Application, because it Groups and looks only at the Insurance Accounts. Also when we do the Matching, when we use Facilitate, it will only show Insurance Accounts and not other Debtor Accounts that we have in the rest of our System.